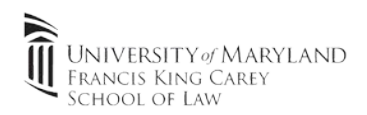

1.) From the law school website (<u>https://www.law.umaryland.edu/</u>) click "Login" and click "Room & Resource Scheduler"

| 🏮 Log In   Maryland Carey Law 🛛 🗙 🕂                  |                                                                                                    |                                                                 |
|------------------------------------------------------|----------------------------------------------------------------------------------------------------|-----------------------------------------------------------------|
| ← → C 🔒 Inv.umaryland.edu/Log-In/                    |                                                                                                    |                                                                 |
| 📔 SOL Infrastructure 📕 CITS 🚺 Service Manager 📙 Dell | 📕 Patches 📕 Office Pro Plus 📕 Equipment 🔚 Administrator Cons 📋 Graphics 📜 Financials                                                                                                    |                                                                 |
|                                                      | UNIVERSITY & MARYLAND<br>FRANCIS KING CAREY<br>SCHOOL OF LAW                                                                                                    | ABOUT US   DIRECTORY   MAKE A GIPT   VISITS & WEBINARS LOG IN 2 |
|                                                      | PROSPECTIVE STUDENTS CURRENT & INCOMING STUDENTS ALUMNI FACULTY & STAFF                                                                                                    | EMPLOYERS PROGRAMS - MARSHALL LAW -                             |
|                                                      | Home / Log In<br>Blackboard<br>CAL<br>Facuty/Staff Webmail (Office 365)<br>Literary Databases<br>myUMB Campus Portal<br>My UMLaw (Grades and Evaluations)<br>Student Email (Office 365)<br>Student Email (Office 365)<br>Surpris<br>Surpris<br>Surpris<br>Surpris<br>Room & Resource Scheduler<br>3 |                                                                 |

- 2.) Enter your UMID and password. You will also be prompted for Duo 2-factor authentication
- 3.) Expand the drop down for the desired room type. In this example, we'll choose a library study room. All other rooms other than study rooms require approval by staff members.
  - a. Click the desired room to view it's schedule
  - b. Click on an open space to open the booking menu
  - c. Fill out applicable information including the 2<sup>nd</sup> student who will be using the study room.
  - d. Click "More" to continue reservation

| ME RESERVATION WIZARD F | PLANNER QUICK LINKS +                                 |                        |                                       |        |                    |              | -                     |
|-------------------------|-------------------------------------------------------|------------------------|---------------------------------------|--------|--------------------|--------------|-----------------------|
| Default Tree 🔹          | <b>3304 (Capacity 8)</b> 位<br>US - Maryland (Eastern) |                        |                                       |        |                    |              | All Booking Type      |
|                         | Today + + 🕅 Sunday                                    | August 11, 2010-0.     |                                       | Day    | Week Month         | Timeline     | Timeline Week Age     |
| MB                      |                                                       | QUICK Reserve          | ×                                     |        | -                  |              |                       |
| Maryland Carey Law      | Sun 11                                                |                        | · · · · · · · · · · · · · · · · · · · | Thu 15 | Fri                | 16           | Sat 17                |
| Classrooms              | 7:00 AM                                               | Reservation Title      | Study Room Reservation- StudentA      |        |                    |              |                       |
| Clinic Interview Rooms  | 7:05 AM                                               |                        |                                       |        |                    |              |                       |
| Conference Deems        | 7:10 AM                                               | + Of Attendees         | 2                                     |        |                    |              |                       |
| Comerence Rooms         | 7.13 AM<br>7.20 AM                                    | Booking Type           | Meeting                               |        |                    |              |                       |
| Courtrooms              | 7.25 AM                                               | 5.67%                  |                                       |        |                    |              |                       |
| Library Study Rooms     | 7:30 AM                                               | Resource               | 3304 (8) *                            |        |                    |              |                       |
| 3304                    | 7:35 AM                                               | 100 No. 100            |                                       |        |                    |              |                       |
| 3320                    | 7:40 AM                                               | Start Date/Time        | Aug 16, 2019 * 12 PM * 00 *           |        |                    |              |                       |
| 9921                    | 7:45 AM                                               | End Time               | 2.04                                  |        |                    |              |                       |
| 00021                   | 7:50 AM                                               | Log rane               | 2 FM 7 00 7                           |        |                    |              |                       |
| 3322                    | 7.55 AM                                               | Requested For          | solstudent1@law.umaryland.edu         |        | Deservation for Ot | indent & and |                       |
| 3323                    | 8:05 AM                                               |                        |                                       |        | Student B          | udent A and  |                       |
| 3324                    | 8.10 AM                                               |                        |                                       |        |                    |              |                       |
| 3325                    | 8.15 AM                                               | Additional Information |                                       |        |                    |              |                       |
| Onen Event Snaces       | 8:20 AM                                               | Second Student Email   | solstudent2@law umandand edu          |        |                    |              |                       |
| open Event opaces       | 8:25 AM                                               |                        | Joistadenteenamarynamatynamateau      |        |                    |              |                       |
|                         | 8:30 AM                                               | MORE.                  |                                       |        |                    |              |                       |
|                         | 8:35 AM                                               |                        | MORE                                  |        |                    |              |                       |
|                         | 8:40 AM                                               |                        |                                       |        |                    |              |                       |
|                         | 8:45 AM                                               |                        |                                       |        |                    |              |                       |
|                         | 8:50 AM                                               |                        |                                       |        |                    |              |                       |
|                         | 8:55 AM                                               |                        |                                       |        |                    |              |                       |
|                         | 9:00 AM                                               |                        |                                       |        |                    |              |                       |
|                         | 9:05 AM                                               |                        |                                       |        |                    |              |                       |
|                         | 9:10 AM                                               |                        |                                       |        | -                  |              | Click in "white space |
|                         | 9.15 AM                                               |                        |                                       |        | 2                  |              | to bring up the       |
|                         | 9:20 AM                                               |                        |                                       |        | -                  | -            | to shing up the       |
|                         | 9:25 AM                                               |                        |                                       |        |                    |              | reservation menu      |

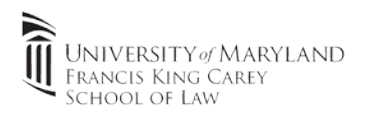

- 4.) Acknowledge the prompt that two or more students will be present and the maximum booking time is 3 hours per day.
- 5.) Verify the reservation details and click "**Save**". You can add other students to the "**invite**" section and they will also receive an email confirmation. You can add that confirmation to your Outlook calendar as a reminder.

| Study Room | Reservation- | StudentA          | ID: -1999   | 993439 US - Maryla | and (Eastern) |                    | CANCEL | SAVE M   | ore 🚽 |
|------------|--------------|-------------------|-------------|--------------------|---------------|--------------------|--------|----------|-------|
| ■ 08/1     | 6/2019       | ) 12:00 PM        | То          | O2:00 PM           |               |                    |        |          |       |
| Details    | Options      | History           |             |                    |               |                    |        |          |       |
| Host       | solstude     | nt1@law.umaryl    | and.edu 🦸   | More               |               |                    |        |          |       |
| Invite     |              |                   |             |                    |               |                    | (0) A  | ttendees |       |
| escription |              |                   |             |                    |               |                    |        |          |       |
|            | Meeting      |                   | ¥           | Of Attendees 2     | Private       | Flag for Follow-up |        | 0        |       |
|            | Maryland C   | arey Law - Librar | ry Study Ro | oms                |               | ADD SERVICES       |        |          |       |
|            | 3304 (8)     |                   |             |                    |               | ×                  |        |          |       |

6.) The reservation has been successfully been added. Note a "tan" colored reservation designates a complete reservation. "Cyan" colored reservations require additional approval (classrooms, clinic interview rooms, etc). You can hover over a meeting for more detail.

| FRANCIS KING CAREY<br>SCHOOL OF LAW        | source Scheduler                                      |                 |                                               |                           |          |  |  |
|--------------------------------------------|-------------------------------------------------------|-----------------|-----------------------------------------------|---------------------------|----------|--|--|
| HOME RESERVATION WIZARD                    | PLANNER QUICK LINKS -                                 |                 |                                               |                           |          |  |  |
| Default Tree 🛛 🗸                           | <b>3304 (Capacity 8)</b> 🛱<br>US - Maryland (Eastern) |                 |                                               |                           |          |  |  |
| UMB                                        | Today +                                               |                 | Day                                           | Week Month                | Timeline |  |  |
| <ul> <li>Maryland Carey Law</li> </ul>     |                                                       | Wed 14          | Thu 15                                        | Eri 1                     | 6        |  |  |
|                                            | LL4U AIVI                                             | Wed 14          | Thu to                                        |                           | 0        |  |  |
| Classrooms                                 | 11:45 AM                                              |                 |                                               |                           |          |  |  |
| <ul> <li>Clinic Interview Rooms</li> </ul> | 11:50 AM                                              |                 |                                               |                           |          |  |  |
| <ul> <li>Conference Rooms</li> </ul>       | 11:55 AM                                              |                 |                                               |                           |          |  |  |
| Courtrooms                                 | 12:00 PM                                              |                 |                                               | Study Room Reserv         | ation-   |  |  |
| - Library Study Deerse                     | 12:05 PM                                              |                 |                                               | StudentA                  |          |  |  |
| Elbrary Study Rooms                        | 12:15 PM                                              |                 |                                               |                           |          |  |  |
| 3304                                       | 12:10 PM                                              |                 |                                               |                           |          |  |  |
| 3320                                       | 12:25 PM                                              |                 |                                               |                           |          |  |  |
| 3321                                       | 12:30 PM                                              | Study Room Rese | ervation- StudentA                            |                           | * & 삼    |  |  |
| 2222                                       | 12:35 PM                                              |                 |                                               |                           |          |  |  |
| 3322                                       | 12:40 PM                                              | Start Date/Time | 8/16/2019 12:00 PM (Eastern)                  |                           |          |  |  |
| 3323                                       | 12:45 PM                                              | End Date/Time   | 8/16/2019 2:00 PM (Eastern)                   | (Eastern)                 |          |  |  |
| 3324                                       | 12:50 PM                                              |                 |                                               |                           |          |  |  |
| 3325                                       | 12:55 PM                                              | Location        | Maryland Carey Law; Library Study Rooms; 3304 |                           |          |  |  |
| 0.020                                      | 1:00 PM                                               | # Of Attendees  | 2                                             |                           |          |  |  |
| Open Event Spaces                          | 1:05 PM                                               | + Of Attenuees  | 2                                             |                           |          |  |  |
|                                            | 1:10 PM                                               | Contact         | solstudent1@law.umaryland.edu                 | 1                         |          |  |  |
|                                            | 1:15 PM                                               |                 |                                               |                           |          |  |  |
|                                            | 1:20 PM                                               | Phone Number    |                                               |                           |          |  |  |
|                                            | 1:25 PM                                               | Description     |                                               |                           |          |  |  |
|                                            | 1:30 PM                                               | Description     |                                               |                           |          |  |  |
|                                            | 1:35 PM                                               | Options         | Second Student Email sol                      | lstudent2@law.umaryland.e | edu      |  |  |
|                                            | 1:40 PM                                               |                 | Study Room                                    |                           |          |  |  |
|                                            | 1:45 PM                                               | -               |                                               |                           |          |  |  |
|                                            | 1.50 PW                                               |                 |                                               |                           |          |  |  |
|                                            | 1.00 FW                                               |                 |                                               |                           |          |  |  |